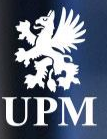

# Most common errors during supplier's registration to SAP Business Network

September 2023

# Introduction

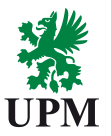

Dear valued Supplier,

this guide has been created to help you to solve a problem you met during the registration process to SAP Business Network. If you'll need additional support or have questions, don't hesitate to contact UPM's Join Ariba Team: join.ariba@upm.com.

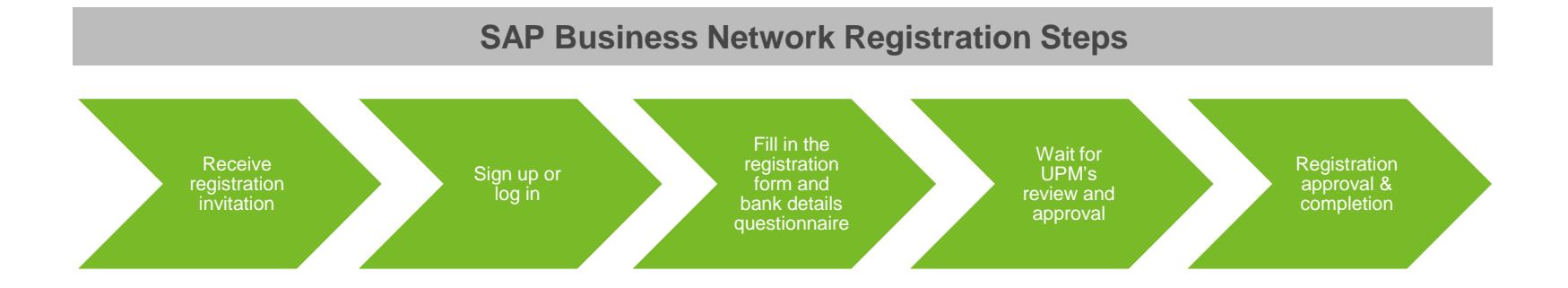

# Agenda

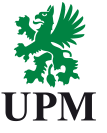

Can't log in to the account

Questionnaire isn't visible in your account

Can't log in with the credentials used previously during participation in Sourcing events

Duplicate username

Ariba Commerce Cloud window

Account already merged when registering with an existing account

Duplicate account warning

Ariba Network error (ANERR)

Duplicate D-U-N-S number

Password and username retrieve

UPM Supplier Third Party Code

How to open incognito window

Support

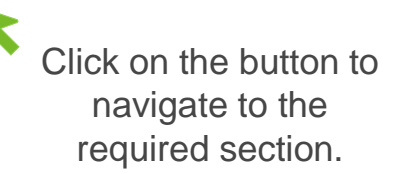

# Can't to log in to Ariba

**Problem description:** You can't log in to your Ariba account.

# **Problem solution:**

- Check internally, if your company has an Ariba account and if you have right username or password to log in to the account.
- If you don't know the password or username, use Forgot Username or Password functionality to retrieve an access to the account.
- There's a possibility to log in to Ariba as a buyer. Be sure, you try to log in as a supplier. <u>Click here</u>, to be forwarded to Ariba Network Supplier login page.
- Never use registration link you received from Join Ariba Team to log in to the account. This link is valid two weeks and shouldn't be used for log in to the portal.

Click <u>here</u> to check, how to paste a link to the browser in the incognito mode.

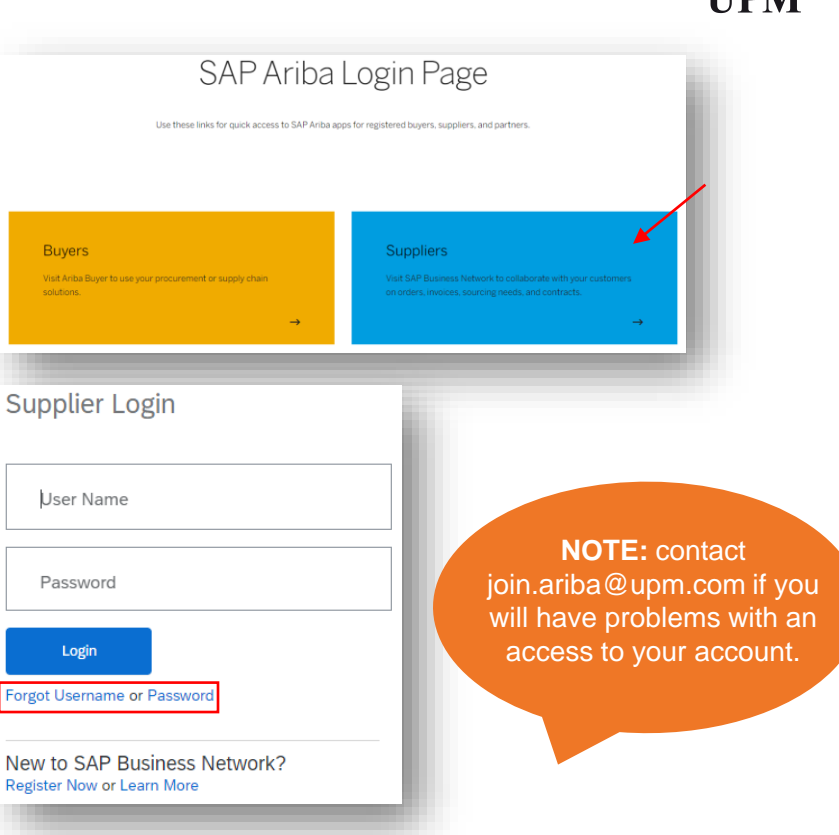

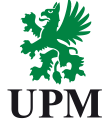

# Questionnaire isn't visible in your Ariba account

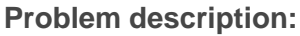

Questionnaires aren't available on the Proposals and Questionnaires site in your account.

# **Problem solution:**

- Did you start the registration with the link, which has been sent from Join Ariba Team? If not, please ask for support at join.ariba@upm.com.
- Check, if you're logged in to the correct Ariba account, which is related to UPM. Click an icon with your initials in the right up corner to see an ANID of your account.
- Open in browser a new tab in incognito mode and log in to Ariba. Try to use another browser to log in to Ariba if problem will persist.
- Don't use password managers or ad-blockers.
- Only an administrator of the account can see a supplier registration questionnaire. Click Contact Administrator to check, who is an administrator of the account.

Click <u>here</u> to check, how to paste a link to the browser in the incognito mode.

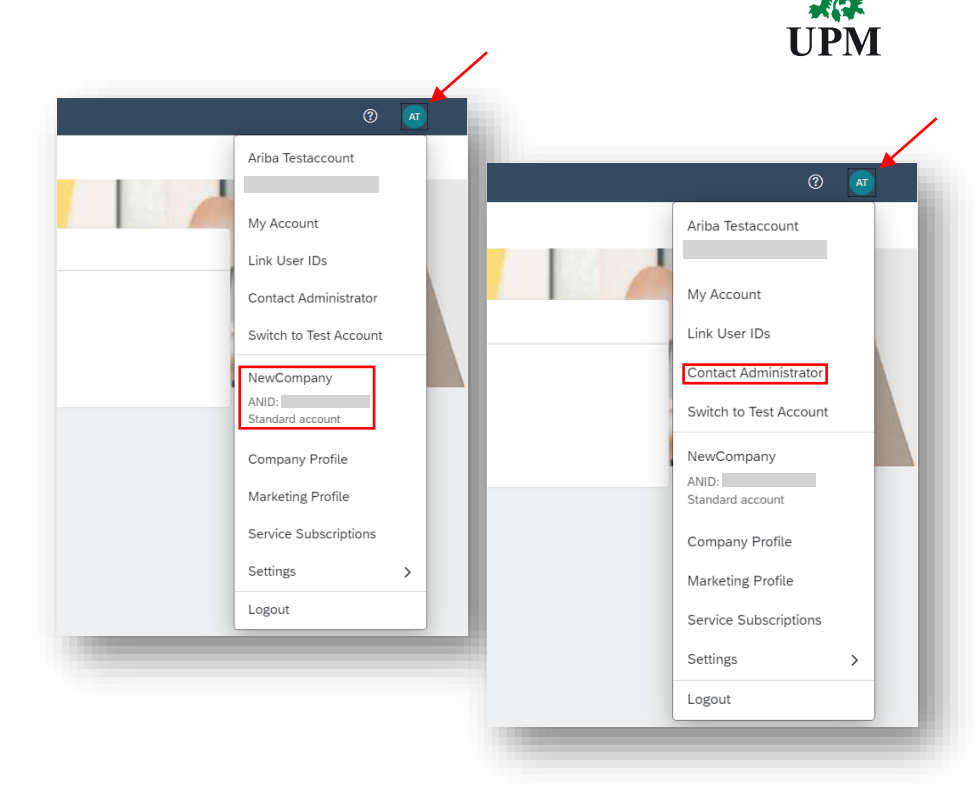

# Can't log in with the credentials used previously during participation in Sourcing events

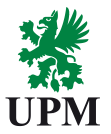

#### **Problem description:**

You can't log in to SAP Business Network and fill in the Supplier Registration Questionnaire, because you see an error *Log in with the username and password that you have used previously...* 

#### **Problem solution:**

You activated an expired registration link. Check, if there's a new registration e-mail in your mailbox. If you can't find the link, send an e-mail to join.ariba@upm.com.

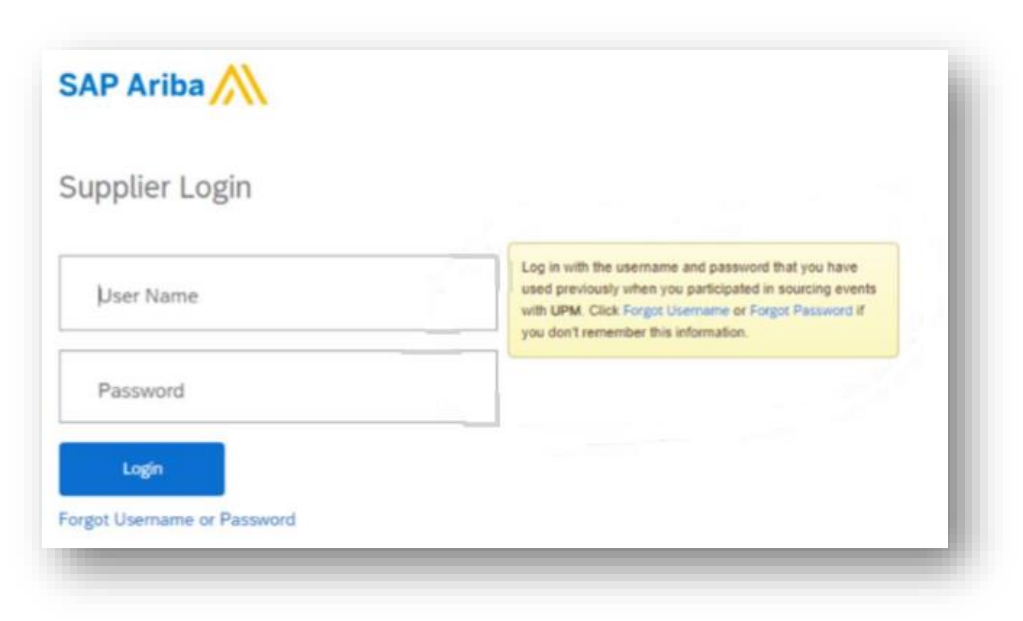

# **Duplicate username**

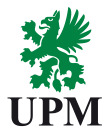

## **Problem description:**

During new account creation process you see a notification !User already exists. Please enter a different username.

#### **Problem solution:**

This username belongs to another user in the system. Change slightly a username to create a new account as on the presented example. Username should be in e-mail format, but notifications from the system will be sent to your e-mail address.

> **NOTE:** log in to Ariba with the username you created during registration.

| Name:*     | John                                                    | Doe |  | SAP Business Network Privacy Statement                                                        |
|------------|---------------------------------------------------------|-----|--|-----------------------------------------------------------------------------------------------|
| Email:*    | defow33989@breazeim.com                                 |     |  |                                                                                               |
|            | Use my email as my usern                                | ame |  |                                                                                               |
|            | User already exists. Please enter a different username. |     |  |                                                                                               |
| Username:* | john.doe@gmail.com                                      |     |  | Must be in email format(e.g john@newco.com)                                                   |
| Password:* | •••••                                                   |     |  | Passwords must contain a minimum of eight charact special characters.                         |
|            |                                                         |     |  | CAD Duringer Mehande Driver Statement                                                         |
| Name:*     | John                                                    | Doe |  | SAF DUSINESS NELWORK FINACY Statement                                                         |
| Email:*    | defow33989@breazeim.co                                  | m   |  |                                                                                               |
|            | Use my email as my username                             |     |  |                                                                                               |
| Username:* | 1john.doe@gmail.com                                     |     |  | Must be in email format(e.g john@newco.com) (i)                                               |
| Password:* | •••••                                                   |     |  | Passwords must contain a minimum of eight characters special characters. $(\hat{\mathbf{j}})$ |
|            |                                                         |     |  |                                                                                               |

# Ariba Commerce Cloud window

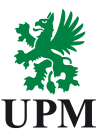

# **Problem description:**

During registration process you see the Ariba Commerce Cloud window.

#### **Problem solution:**

- System shows this window when user fills in an account creation form too long. Try to create an account faster.
- Try to complete the registration in the incognito mode. Copy the registration link from the e-mail sent from the address <u>s4system-</u> <u>prodeu@eusmtp.ariba.com</u> and paste in the browser in the incognito mode.

Click <u>here</u> to check, how to paste a link to the browser in the incognito mode.

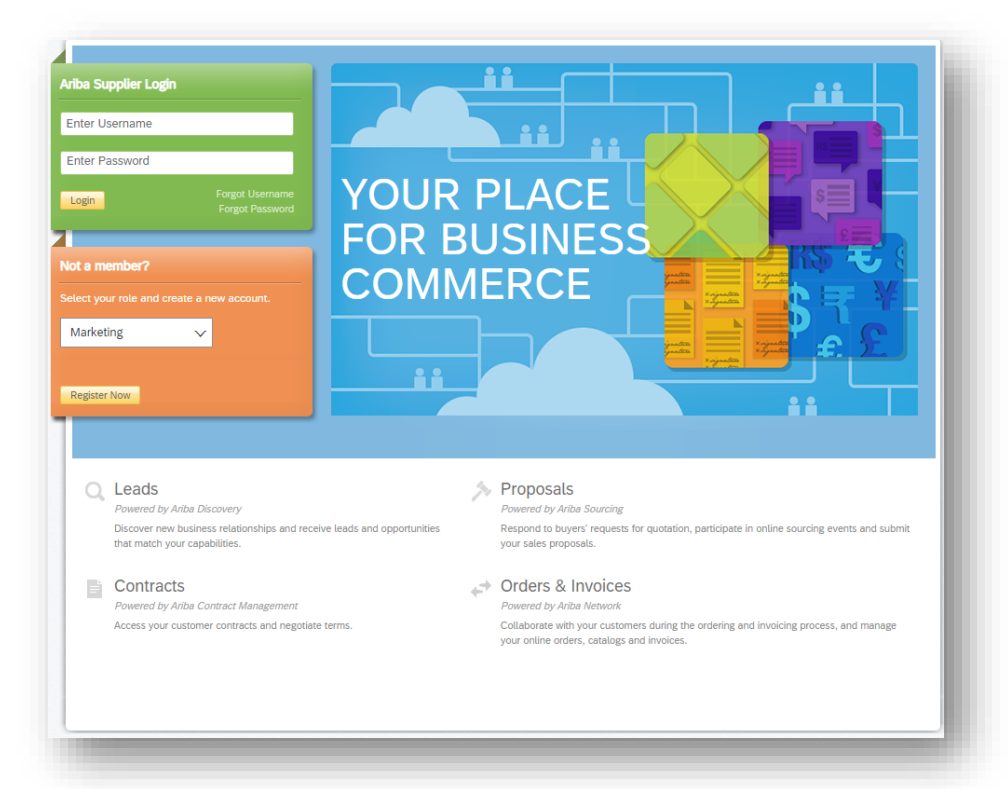

# Account already merged when registering with an existing account

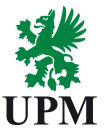

## **Problem description:**

You want to use the existing account to establish the connection with UPM, but you see an error notification !The username and password you entered has already merged to another Ariba Sourcing user account...

#### **Problem solution:**

This ANID has been already connected to the sourcing profile of UPM. You can contact join.ariba@upm.com to check the profile your ANID has related to or you can create a new account. When you'll create a new account, change your username in the account creation form to distinguish two ANIDs.

| The username and password you entered has already merged to another Ariba Sourcing user account. Please | enter another Ariba Commerce Cloud, Ariba Discovery, or Ariba | Network username and password to merge to your Ariba Sourcing user account. |
|----------------------------------------------------------------------------------------------------|---------------------------------------------------------------|-----------------------------------------------------------------------------|
| Username:*                                                                                              | @gmail.com                                                    |                                                                             |
| Password:*                                                                                              |                                                               |                                                                             |
|                                                                                                    | Forgot Username<br>Forgot Password                            |                                                                             |
|                                                                                                    |                                                               |                                                                             |

# **Duplicate account warning**

#### **Problem description:**

When you click a button Create account after filling in new account creation form, you see a notification about potential existing accounts.

#### **Problem solution:**

Ariba shows this message to prevent creation of another account of your company. If you know administrator of existing account, you can send Join Ariba Team join.ariba@upm.com ANID of an existing account and provide administrator e-mail address to establish the connection between UPM and this account. If you don't recognize any ANIDs mentioned on the list, continue account creation.

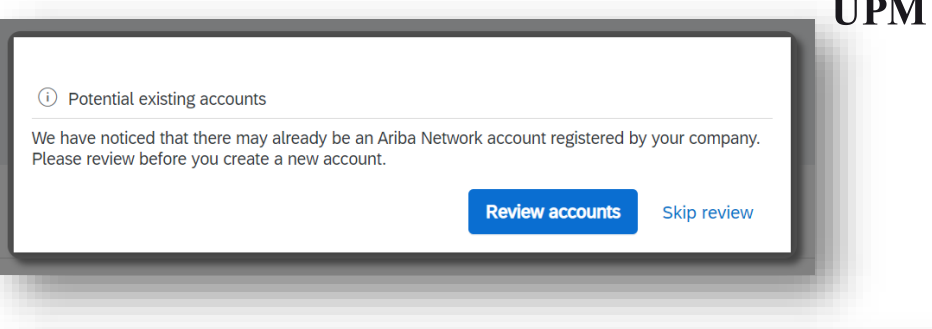

We noticed that your company may already register an Ariba Network account, please review the match results below, then:

- · You can log in the account you are associated with
- · Or, you can view the profile and contact the account administrator from there
- · Or, if there is no match, you can Continue Account Creation and we will progress your registration
- Or, you can Go back to previous page

| Match Based On        |                 |             |          |        |                                                                       |         |
|-----------------------|-----------------|-------------|----------|--------|-----------------------------------------------------------------------|---------|
| COMPANY NAME          | E-MAIL ADDRESS  | i           | DUNS NO. | TAX ID | ADDRESS                                                               |         |
| UPM Kymmene OY        | aribaconnectio  | N@gmail.com |          |        | Jöver dallers tatu<br>Hetzinki<br>Päijänne-Tavistiland, Pinland 20125 | L       |
|                       |                 |             |          |        |                                                                       |         |
| 1 search results foun | ıd              |             |          |        |                                                                       |         |
| SUPPLIER NAME         | COUNTRY \ominus | STATE ⇔     | DUNS 🔶   |        | SUPPLIER ANID $\ \Leftrightarrow$                                     | ACTIONS |
| UPM KYMMENE OYJ       | FIN             |             | -        |        | ANO1500237821                                                         | 000     |
|                       |                 |             |          |        | 10                                                                    | © UPM   |

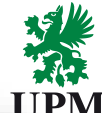

# Ariba Network Error (ANERR)

#### Problem description:

During the registration process or after log in to your account you encountered an error with ANERR identification number.

#### **Problem solution:**

- Copy the registration link form the e-mail, which has been sent from Ariba and paste it to another browser.
- Copy the registration link form the e-mail, which has been sent from Ariba and paste it to the tab in incognito mode.
- Close all browser tabs except for Ariba tabs and reload the page.

Click <u>here</u> to check, how to paste a link to the browser in the incognito mode.

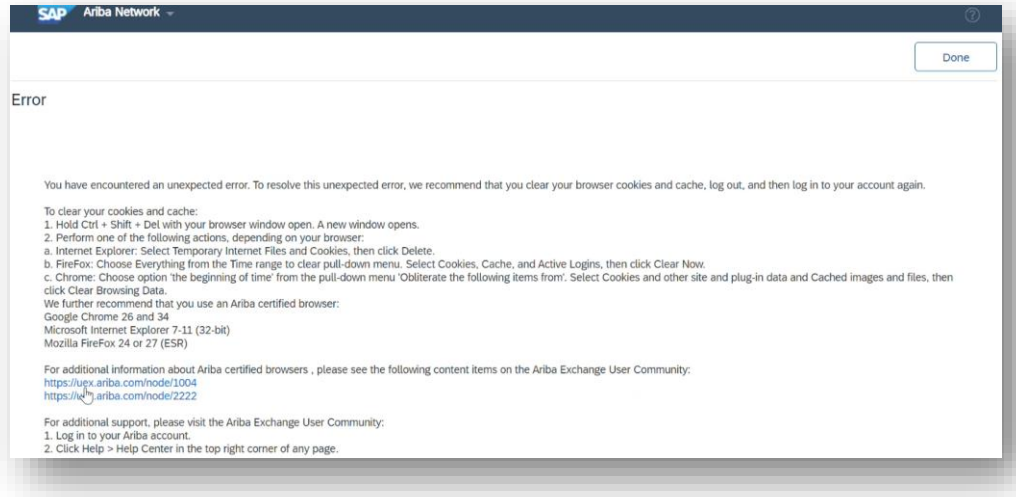

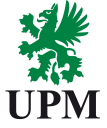

# **Duplicate D-U-N-S number**

# UPM

## **Problem description:**

During the registration process, when you clicked the button Create account and continue, you see an information about an organization, which already uses the DUNS number you entered.

## **Problem solution:**

- You don't have to provide DUNS number during account creation process. It's an optional, not required field.
- Click Contact Administration button, do contact with an administrator of our account to clarify, if DUNS number is correct.

| Ariba Proposals and (                                                                                                    | Questionnaires 🗸                                                                                                    |                                                                                                    |
|----------------------------------------------------------------------------------------------------|----------------------------------------------------------------------------------------------------|----------------------------------------------------------------------------------------------------|
| Matching Compa                                                                                                    | nies                                                                                                    |                                                                                                    |
| Based on the business information you entered, your company may have an existing account on Ariba.                                                         |                                                                                                    |                                                                                                    |
| Ariba has detected that an orga                                                                                                    | nization already uses the DUNS number you entered. The following is a list of companies who have already registered on Ariba.                                                                                                    | If your company is listed below, click Contact Administra                                              |
| Search Result                                                                                                    |                                                                                                    |                                                                                                    |
|                                                                                                    | Supplier †                                                                                                    | State, Country                                                                                         |
|                                                                                                    | Dun & Bradstreet                                                                                                    | NJ , United States                                                                                     |
|                                                                                                    |                                                                                                    |                                                                                                    |
| Description                                                                                                    |                                                                                                    |                                                                                                    |
| Ariba Proposals and Qu                                                                                                    | Providers of credit, marketing, and supply chain solutions.                                                                                                    | _                                                                                                    |
| Ariba Proposals and Qu<br>Contact Your Accol<br>Review the following information a                                                                         | Providers of credit, marketing, and supply chain solutions.  estionnaires  unt Administrator and make edits as necessary. Click Send Email to send this message to your account administrator.                                                                                                    |                                                                                                    |
| Ariba Proposals and Qu<br>Contact Your Accol<br>Review the following information a<br>Your Name                                                            | Providers of credit, marketing, and supply chain solutions.  eestionnaires  unt Administrator  ind make edits as necessary. Click Send Email to send this message to your account administrator.  **  Sample Supplion                                                                                                    |                                                                                                    |
| Ariba Proposats and Qu<br>Contact Your Accou<br>Review the following information a<br>Your Name<br>Company Name                                            | Providers of credit, marketing, and supply chain solutions.  estionnaires  unt Administrator  and make edits as necessary. Click Send Email to send this message to your account administrator.  (* Sample Supplier  (* Guide Test Supplier                                                                                                    |                                                                                                    |
| Ariba Proposats and Qu<br>Contact Your Accou<br>Review the following information a<br>Your Name<br>Company Name<br>Email Address                           | Providers of credit, marketing, and supply chain solutions.  restionnaires  unt Administrator  and make edits as necessary. Click Send Email to send this message to your account administrator.  Somple Suppler  (* Sumple Suppler  * yextbf7456@ekcsoft.com                                                                                                    |                                                                                                    |
| Ariba Proposals and Q<br>Contact Your Accou<br>Review the following information a<br>Your Name<br>Company Name<br>Email Address<br>Phone Number            | Providers of credit, marketing, and supply chain solutions.   restionnaires  restionnaires  restionnaires  restage to your account administrator.  restage to your account administrator. |                                                                                                    |
| Ariba Proposats and Q<br>Contact Your Accou<br>Review the following information a<br>Your Name<br>Company Name<br>Email Address<br>Phone Number            | Providers of credit, marketing, and supply chain solutions.  estionnaires  unt Administrator  diverse supplier  Sample Supplier  Supplier  Supplier  Supplier  Hello,  I recently attempted to register for an account on Ariba. During registration, Ariba searched existing accounts be Hello, I recently attempted to register for an account on Ariba. During registration, Ariba searched existing accounts be the account as a match. I am contacting you to determine whether this account is associated with my  the account.                                                                                                    | ased on the business information I entered and<br>organization, and if so, to request a user login for |
| Ariba Proposals and Q<br>Contact Your Accou<br>Review the following information a<br>Your Name<br>Company Name<br>Email Address<br>Phone Number<br>Message | Providers of credit, marketing, and supply chain solutions.  restonnaires  unt Administrator  discussion and make edits as necessary. Click Send Email to send this message to your account administrator.  Sample Suppler  Suppler  Suppler  Very Suppler  Hello,  Incently attempted to register for an account on Arika. During registration, Arika searched existing accounts b  Hello, Incently attempted to register for an account on Arika. During registration, Arika searched existing accounts b  Hele count.  Please contact me as soon as possible to discuss this matter.                                                                                                    | ased on the business information I entered and<br>organization, and if so, to request a user login for |

# **Password and username retrive**

## **Problem description:**

You know the e-mail, which has been connected to the account, but you don't know credentials to access it.

## **Problem solution:**

Go to the <u>Ariba for Suppliers website</u> and choose an option forgot password. You'll receive an e-mail, which will enable creation of the new password. If you don't know your username, klick the link forgot username and follow instructions in the e-mail.

| St                         | upplier Login                                                                                                    |
|----------------------------|----------------------------------------------------------------------------------------------------|
|                            | User Name                                                                                                    |
|                            | Password                                                                                                    |
| For                        | Login<br>got Username or Password                                                                                               |
| Ne<br>Rej                  | ew to SAP Business Network?<br>gister Now or Learn More                                                                         |
|                            |                                                                                                    |
| to me -                    | mmerce Cloud <ordersender-prod@ansmtp.ariba.com> Business Network</ordersender-prod@ansmtp.ariba.com>                           |
| Ariba                      | Account Password Reset Information                                                                                              |
| Dear 📷                     | ana in Ipadan,                                                                                                    |
| Choose the                 | account you want to reset the password for, and go to the corresponding link to reset your password.                            |
| User ID                    | Password reset link                                                                                                    |
| teste<br>aritestation      | Click Here                                                                                                    |
| arbecom                    | Click Here                                                                                                    |
| Important                  | t: The link will expire in 24 hours                                                                                             |
| * If an erro<br>password u | or occurred when trying to reset this user's password using the email address provided, reset this user'<br>using this user ID. |

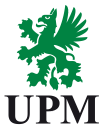

# **UPM Supplier Third Party Code**

#### **Problem description:**

One of the most important aspects of the registration is supplier's approval of UPM's Supplier and Third-Party Code (STPC). It defines the minimum level of performance that UPM requires from all its suppliers and third parties. You can find the document and more information about it <u>here</u>.

The SPTC should be accepted only in Supplier Registration Questionnaire.

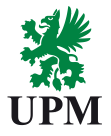

What to do, if I can't accept the Third-Party Code?

If you can't comply with the standards set in the STPC, you should choose NO in the point 6.2. In the next point you should specify, which parts of the document you can't agree with. It's necessary to attach equivalent document, which will be your proposal for code compliance. Our Risk Team will contact you and ask to fill in a code comparison document.

NOTE: contact supplierinformation @upm.com for more information

6.4 Please specify which part(s) you do not accept or agree with and attach your suggestion in 6.5

6.5 As you have declared that you do not agree with our Supplier and Third Party Code, please attach your proposal for discussion and negotiation.

\*Attach a file

No

 $\sim$ 

# How to open incognito/InPrivate window in your browser?

£≡

to.

New InPrivate window

New window

- New tab

Zoom

S\_∃ Favorites

G Collections

п

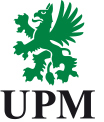

- 1. Go to taskbar an find an icon of the browser you want to use.
- 2. Click with the **right mouse button** on the browser icon.
- 3. Choose New Incognito window option to open the browser in incognito mode.
- 4. Alternatively, you can go to browser you want to use and click a setup icon in the right up corner. Choose new InPrivate window option from the dropdown menu.

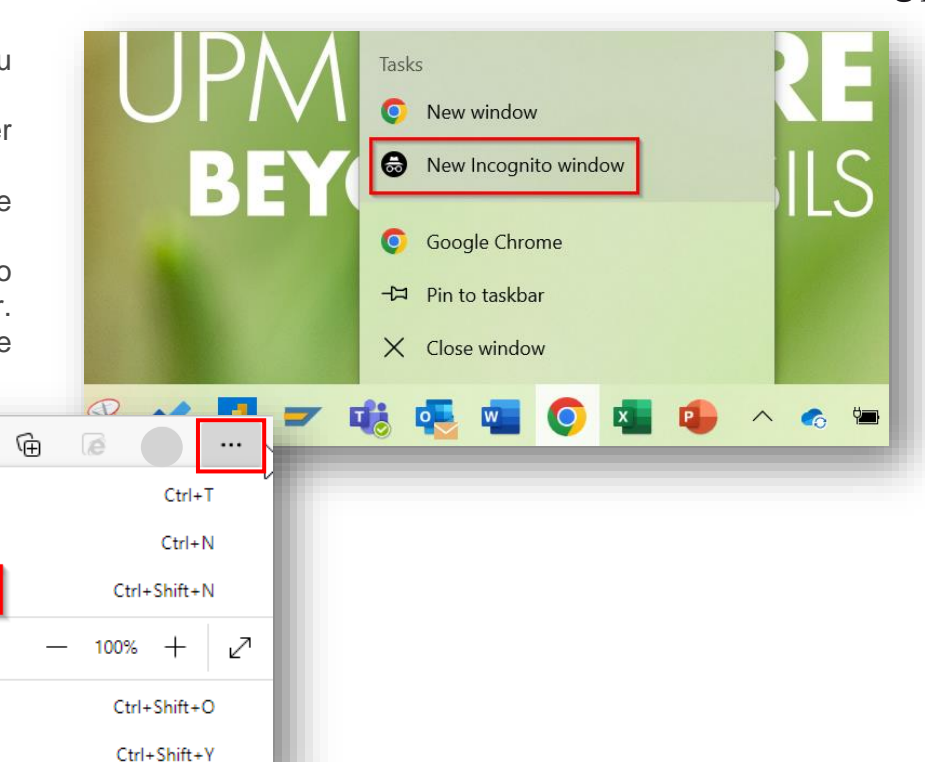

# Support

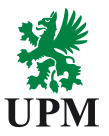

For registration and qualification related questions:

join.ariba@upm.com

For account retrieve related questions call SAP Business Network Hotline:

- Europe +44 2071874144
- Asia +65 63114745

47,51

For UPM's Supplier and Third-Party Code related questions: supplierinformation@upm.com

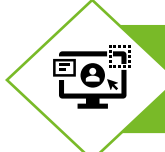

For more materials and support visit our website: Join UPM on the SAP Business Network

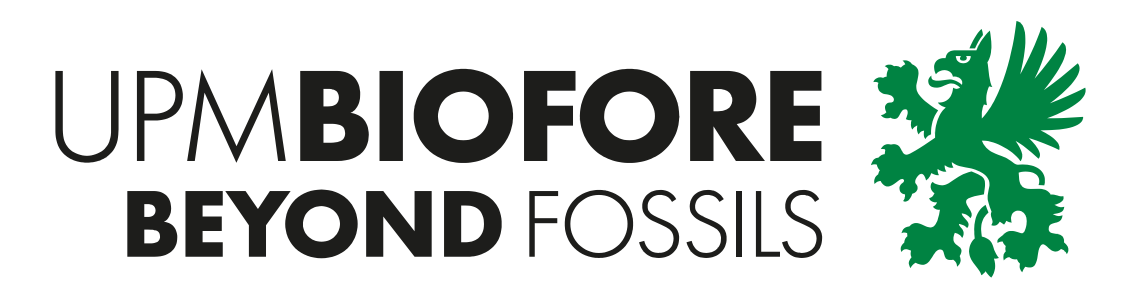